## Comment mettre à jour son profil Adhérent sur le site du SCIAM

1. Se connecter au site avec son identifiant et mot de passe en cliquant sur Connexion

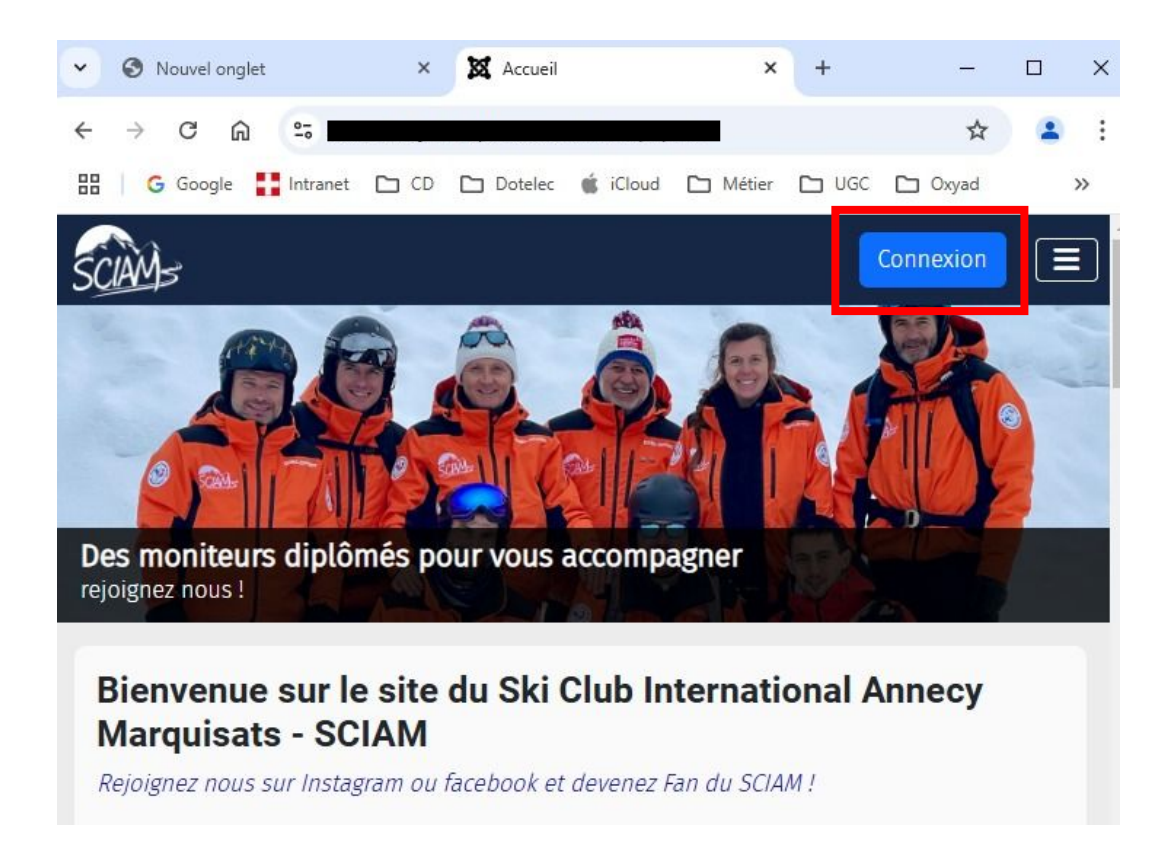

2. Cliquer sur le triangle à droite de mon compte

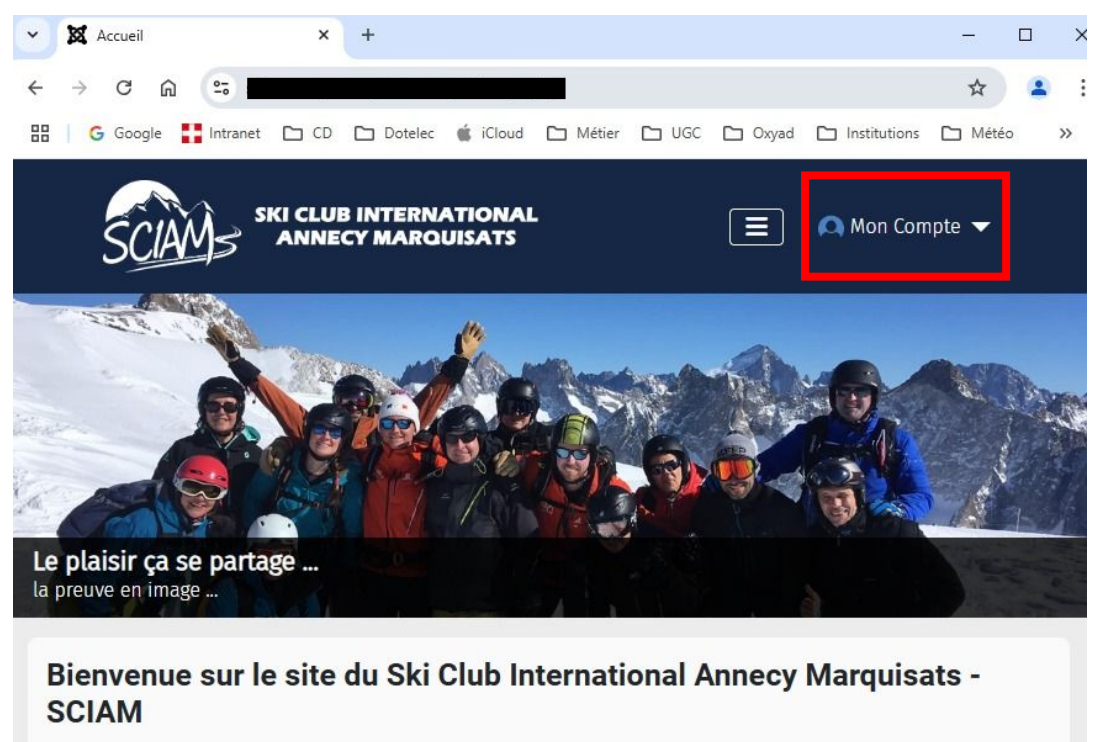

Rejoignez nous sur Instagram ou facebook et devenez Fan du SCIAM !

Le SCIAM (Ski Club International Annecy Marquisats) est une association, ouverte à tous, qui facilite la pratique du

3. Dans mon compte > sélectionner Mon Profil

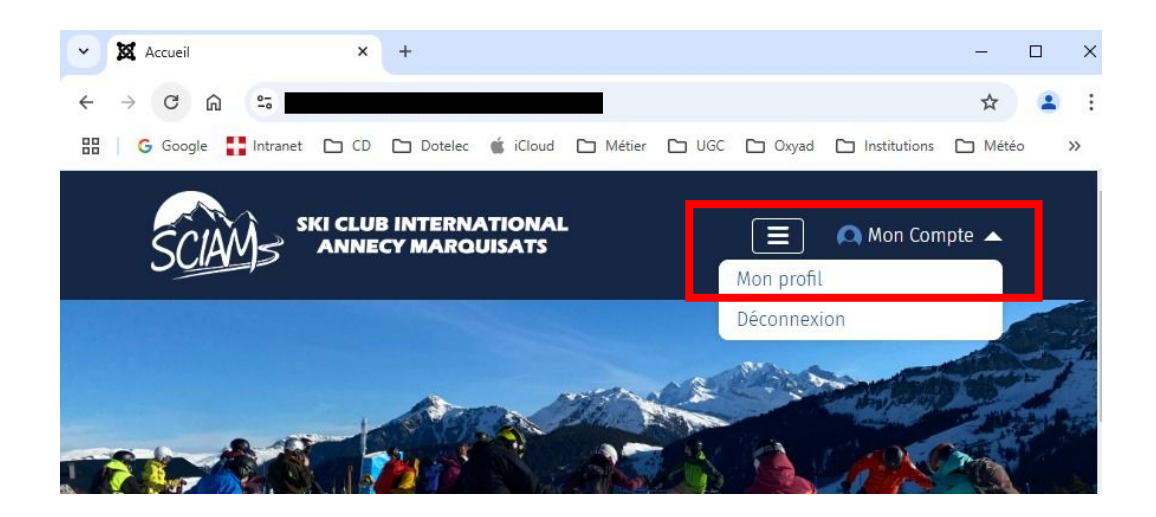

4. Dans la fenêtre qui s'affiche > cliquer sur Editer et sélectionner Mettre à jour votre profil

| 👻 🕱 Jean-Pierre                                                       | ×               | +                   |                             |          |       |         |                      | _                 |   | ~           |
|-----------------------------------------------------------------------|-----------------|---------------------|-----------------------------|----------|-------|---------|----------------------|-------------------|---|-------------|
| ← → C ⋒ 55                                                            |                 |                     |                             |          | e.    |         |                      | ☆                 | 1 | :           |
| 🔡 🛛 🔓 Google 🚦 Intranet                                               | CD CD           | 🗀 Dotelec           | 🔹 iCloud                    | 🗅 Métier | 🗅 UGC | 🗅 Oxyad | Institutions         | 🗅 Mété            | o | »           |
| SCIAMS S                                                              | KI CLUI<br>ANNE | B INTERN<br>CY MARQ | ATIONAI<br>UISATS           | L        |       | ≣       | 风 Mon Com            | npte 🔻            |   |             |
| Editer 🕶 Relations direc                                              | tes 🕶           |                     |                             |          |       |         |                      |                   |   |             |
| Jean-Pierre                                                           |                 |                     |                             |          |       |         |                      |                   |   |             |
|                                                                       |                 |                     |                             |          |       |         |                      |                   |   |             |
| Mes articles 0                                                        |                 |                     |                             |          |       |         |                      |                   |   |             |
| Mes articles 0                                                        |                 |                     |                             |          |       |         |                      |                   |   | 1           |
| Mes articles 0                                                        | ×               | +                   |                             |          |       |         |                      | -                 |   | ×           |
| Mes articles 0<br>✓ X Jean-Pierre<br>← → C ⋒ ==                       | ×               | +                   |                             |          |       |         |                      | -<br>\$           | • | ×<br>:      |
| Mes articles 0<br>✓ X Jean-Pierre<br>← → C A S<br>⊞ G Google Intranet | ×               | +                   | 🔹 iCloud                    | C Métier | Uucc  | C Oxyad | Institutions         | -<br>A<br>Météo   |   | ×<br>:<br>» |
| Mes articles<br>✓ X Jean-Pierre<br>← → C A S<br>⊞ G Google Intranet   |                 | +                   | iCloud<br>ATIONAL<br>UISATS | C Métier | D UGC | Doxyad  | Institutions Mon Com | -<br>☆<br>D Métée | • | ×<br>:<br>» |

5. Dans la zone Modifier mes informations qui s'affiche > mettre IMPERATIVEMENT à jour la zone Numéro d'adhérent (carte USCA) en indiquant le numéro de carte qui vous a été remise lors de votre inscription pour la saison et qui est composé de la façon suivante : quatre chiffres un tiret suivi de 5 autres chiffes. Exemple : 1234-01234 (sans espaces)

Vous devez également mettre à jour votre adresse mail et/ou votre numéro de téléphone si une modification est intervenue depuis la dernière saison.

| SCIAMS                            |                 | Δ        | Mon Compte 🔻 |  |  |  |  |  |  |  |  |
|-----------------------------------|-----------------|----------|--------------|--|--|--|--|--|--|--|--|
| Modifier mes informations         |                 |          |              |  |  |  |  |  |  |  |  |
| Infos de contact                  | Canvas Portrait |          |              |  |  |  |  |  |  |  |  |
| Nom                               |                 | 0        |              |  |  |  |  |  |  |  |  |
| Prénom                            |                 | 0        |              |  |  |  |  |  |  |  |  |
| Courriel                          |                 | 0        |              |  |  |  |  |  |  |  |  |
| Mot de passe actuel               | Mot de passe    | Afficher | 0            |  |  |  |  |  |  |  |  |
| Nouveau Mot de<br>passe           | Mot de passe    | Afficher | 0            |  |  |  |  |  |  |  |  |
| Numéro d'adhérent<br>(carte USCA) |                 | 0        |              |  |  |  |  |  |  |  |  |
| Téléphone                         | 0               |          |              |  |  |  |  |  |  |  |  |
| Deuxième Adhérent                 | ••••            |          |              |  |  |  |  |  |  |  |  |
| Troisième Adhérent                |                 |          |              |  |  |  |  |  |  |  |  |